# GUIDE DE DÉMARRAGE

Microcat Market vous aide à rechercher et à commander des pièces, de façon plus efficace.

Jetons un œil aux écrans principaux.

### **IDENTIFIER VÉHICULE**

Commencez par identifier un véhicule par son VIN dans la case de recherche d'un véhicule.

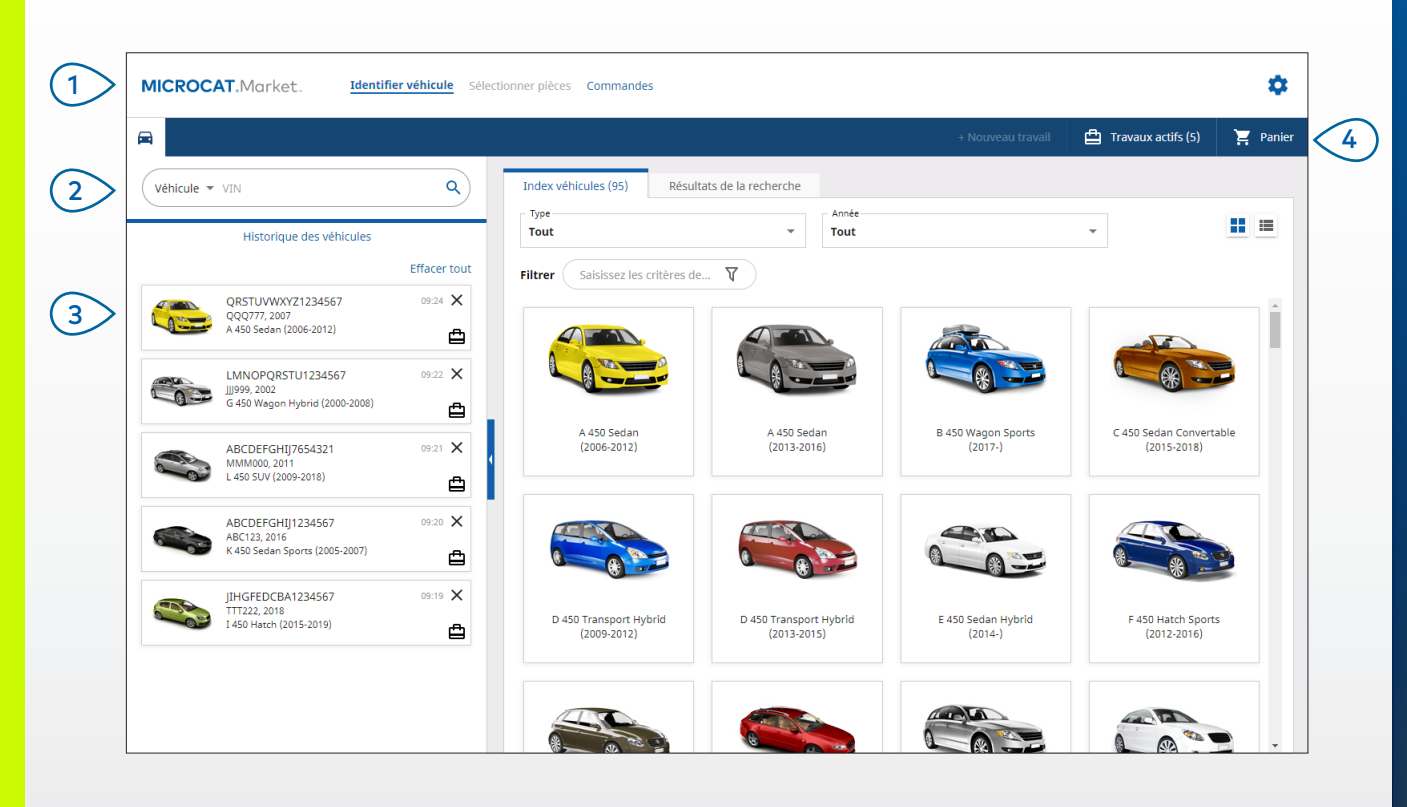

### BON À SAVOIR :

- Cliquez sur les icônes II pour basculer de l'affichage en grille à l'affichage en liste de l'index véhicules.
- Pour accéder à vos paramètres et à votre documentation, cliquez sur l'icône

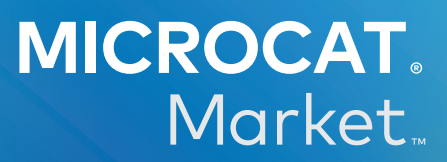

Naviguez dans les écrans principaux.

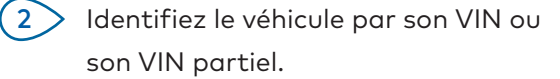

3 Utilisez l'historique des véhicules pour recharger rapidement un véhicule.

4 Affic

1

Affichez vos Travaux actifs et rechargez un travail en cours.

INF MEDIA DRIVEN BY DATA

1.

### SÉLECTIONNER PIÈCES

Trouvez rapidement et de manière précise les pièces que vous voulez grâce aux options de recherche intuitives. Ajoutez les pièces à la commande et affichez le panier à tout moment.

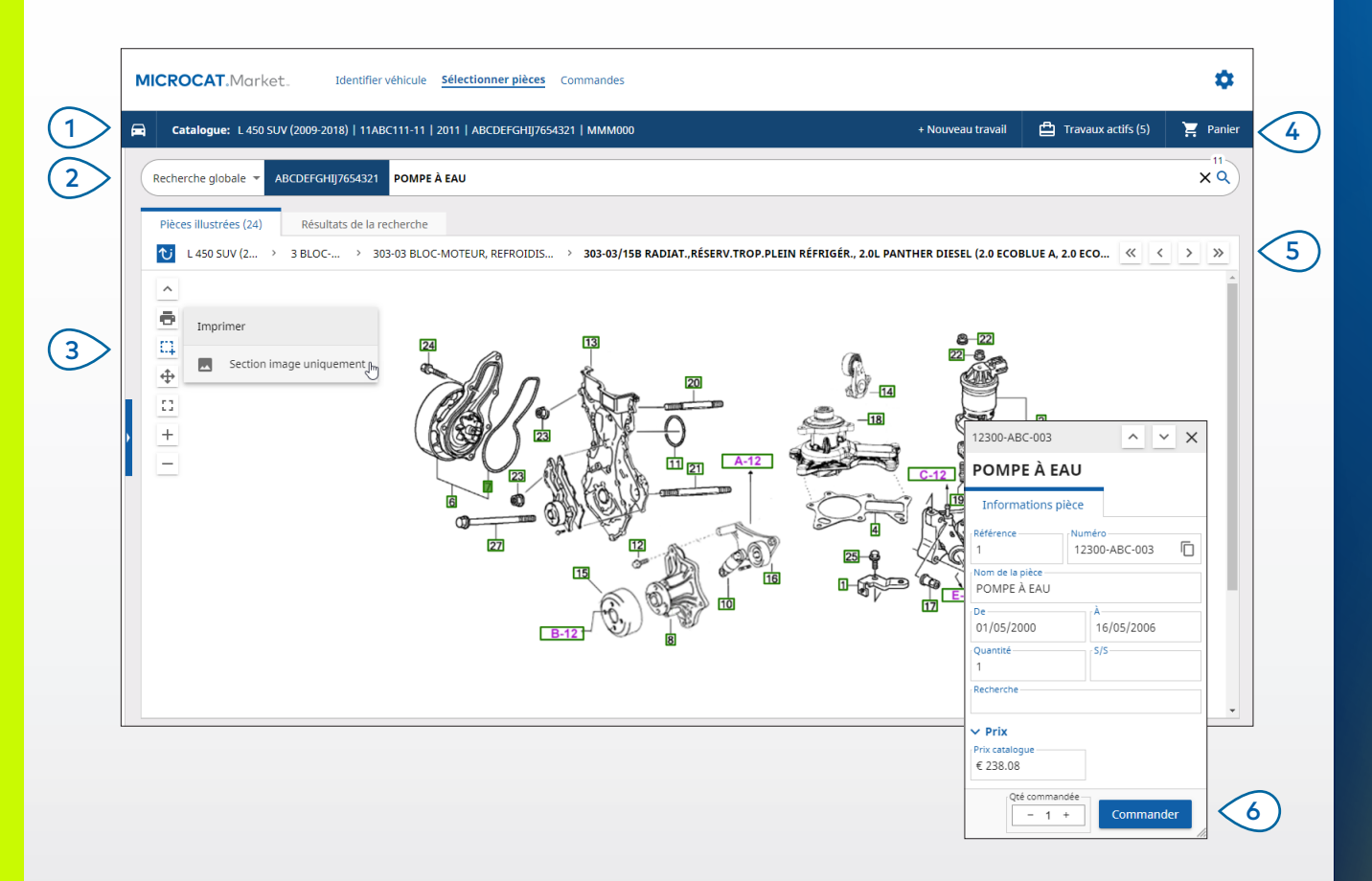

#### **BON À SAVOIR :**

- Pour développer ou réduire les renseignements sur le véhicule, cliquez sur l'icône 🚍
- Pour revenir à l'étape précédente, cliquez sur l'icône Ŭ .

## MICROCAT. Market.

- (1)Affichez les renseignements sur le véhicule à tout moment. (2)Recherchez des pièces d'après leur description, leur numéro de pièce ou leur code de pièce. (3)Utilisez les icônes de l'illustration pour redimensionner les illustrations et imprimer les images. Démarrez un nouveau travail, (4) accédez aux travaux actifs et affichez votre panier. (5)Utilisez les icônes pour naviguer vers l'image précédente ou suivante. (6)Cliquez sur une référence d'illustration pour afficher la carte d'informations sur les pièces et commander la pièce.
  - INF MEDIA DRIVEN BY DATA.

#### COMMANDES

Utilisez l'écran de traitement des Commandes pour finaliser, envoyer et suivre vos commandes. L'onglet Renseignements commande vous permet d'afficher et de modifier les renseignements d'une commande. L'onglet Commandes enregistrées affiche le statut en temps réel des commandes que vous avez transmises.

| Renseignements commande Comm             | andes enregistrées (4)           |                                |     |                                       |              |      |                       |                        |           |  |
|------------------------------------------|----------------------------------|--------------------------------|-----|---------------------------------------|--------------|------|-----------------------|------------------------|-----------|--|
| Renseignements sur le client             | Véhicules: 1 Articles: 4         |                                |     | Stat                                  | tut de la    | comm | ande: Travail actif D | ate de modification: 1 | 9/11/2020 |  |
| Nom du client<br>Training NextGen IMT    |                                  |                                |     | TRIER 🗸 AJOUTER UN VÉHICULE AU TRAVAI |              |      | HICULE AU TRAVAIL     | + NOUVEAU TRAVAIL      |           |  |
| Numéro de client                         | Description                      | Numéro                         | Qté | cor                                   | Qté<br>mmand | ée   | Prix<br>catalogue     | Prix total             |           |  |
| Adresse de livraison Modifi              | er L 450 SUV (20<br>abcDeFGHIJ76 | 009-2018)<br>554321 4 Articles |     |                                       |              |      |                       | AJOUTER PIÈC           | ΈS        |  |
| Training NextGen IMT                     | O POMPE À EAU                    | 12300-ABC-003                  | 1   | -                                     | 1            | +    | € 238.08              | € 238.08               | ×         |  |
| Training NextGen                         | O DURITE DE RADIATEUR            | 12304-ABC-004                  | 1   | -                                     | 1            | +    | € 64.33               | € 64.33                | ×         |  |
| <b>123456</b>                            | ENSEMBLE DE THERMOSTAT           | 12305-ABC-005                  | 1   | -                                     | 1            | +    | € 75.05               | € 75.05                | ×         |  |
|                                          | THERMOSTAT                       | 12301-ABC-001                  | 1   | -                                     | 1            | +    | € 305.00              | € 305.00               | ×         |  |
| Commandes enregistrées                   |                                  |                                |     |                                       |              |      |                       |                        |           |  |
| Numéro de bon de commande / d'estimation | _ 1                              |                                |     |                                       |              |      |                       |                        |           |  |
| 131313                                   |                                  |                                |     |                                       |              |      |                       |                        |           |  |
|                                          |                                  |                                |     |                                       |              |      |                       |                        |           |  |
| Merci de livrer avant 11h                |                                  |                                |     |                                       |              |      |                       |                        |           |  |
| 1                                        |                                  |                                |     |                                       |              |      |                       |                        |           |  |
| Type de commande                         |                                  |                                |     |                                       |              |      |                       |                        |           |  |
| Facture                                  |                                  |                                |     |                                       |              |      |                       |                        |           |  |
| Type de livraison                        |                                  |                                |     |                                       |              |      |                       | Sous-total             | € 614 23  |  |
| Service de coursier de jour              |                                  |                                |     |                                       |              |      |                       | Taxe                   | € 68.20   |  |
|                                          |                                  |                                |     |                                       |              |      |                       | Total                  | € 682 40  |  |

#### **BON À SAVOIR :**

- Pour afficher une image de la pièce, cliquez sur l'icône 🧿.
- Pour supprimer un article d'une commande, cliquez sur l'icône X.

## MICROCAT. Market.

- Utilisez la barre de navigation pour accéder à l'écran de traitement des commandes.
- 2 Affichez et modifiez les commandes dans l'onglet **Renseignements commande**. Suivez les commandes que vous avez transmises dans l'onglet **Commandes enregistrées**.
- Affichez ou modifiez les renseignements sur le client et saisissez un numéro de bon de commande.
- (4) Imprimez, effacez ou supprimez votre commande.
- 5 Triez les pièces, ajoutez un véhicule au travail ou démarrez un nouveau travail.
- Ajoutez les pièces directement à la commande.
- (7) Enregistrez la commande ou passez commande auprès de votre concessionnaire.

### IN FOMEDIA DRIVEN BY DATA.

# FONCTIONNALITÉS PRINCIPALES

## MICROCAT. Market.

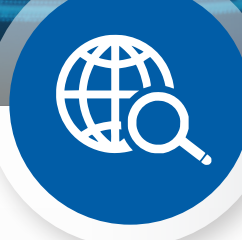

### RECHERCHE GLOBALE

Utilisez la case de recherche globale pour faire des recherches de pièces d'après leur description, leur numéro de pièce ou leur code de pièce, sans sélectionner le type de recherche de pièce.

Par exemple, identifiez un véhicule par VIN et saisissez une description ou un numéro de pièce dans la case de recherche globale. Puis appuyez sur la touche Entrée ou sur l'icône de recherche.

Vous allez l'adorer !

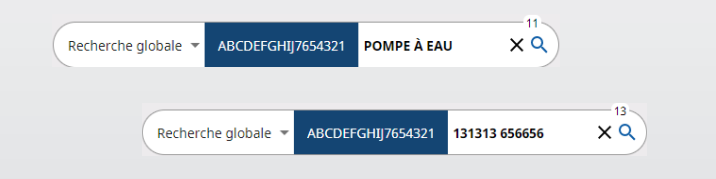

### TRAVAUX ACTIFS

Chaque fois que vous identifiez un véhicule et que vous commandez des pièces, votre travail est enregistré sous forme de Travail actif.

Ceci signifie que vous pouvez passer d'un travail à un autre sans avoir à ouvrir de nouveaux onglets dans votre navigateur.

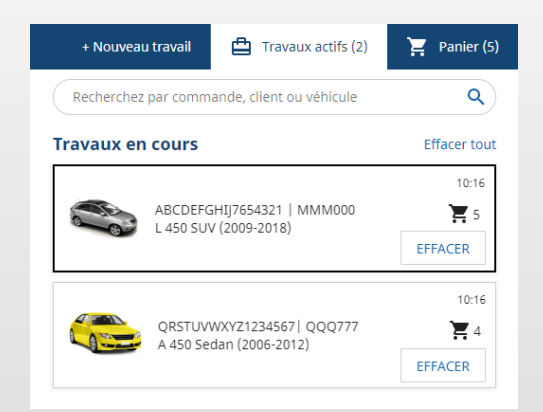

#### PANIER

Consultez le Panier pour avoir un aperçu des pièces ajoutées à la commande.

Changez la quantité ou supprimez des articles. Puis cliquez sur Finaliser la commande pour aller à l'écran de traitement des commandes.

Vous gagnerez un temps appréciable.

|                     | + Nouveau travail | ₿   | Travaux actif | s (5)    | Panier |
|---------------------|-------------------|-----|---------------|----------|--------|
| Panier              |                   |     |               |          |        |
| L 450 SUV (2009-    | 2018)             |     |               |          |        |
| ABCDEFGHIJ765432    | 1                 |     |               |          | 3 Arti |
| POMPE À EAU         | -                 | 1 + | € 238.08      | € 238.08 | ×      |
| 12300-ABC-003 👻     |                   |     |               |          |        |
| THERMOSTAT          | -                 | 1 + | € 305.00      | € 305.00 | ×      |
| 12301-ABC-001 👻     |                   |     |               |          |        |
| DURITE DE RADIATEUR | -                 | 1 + | € 64.33       | € 64.33  | ×      |
| 12304-ABC-004 👻     |                   |     |               |          |        |
| Sous-total          |                   |     |               | € 607.41 |        |
| Taxe                |                   |     |               | €60.74   |        |
| Total               |                   |     |               | €668.15  |        |